# EASYBUY GUIDA PER I FORNITORI COME QUALIFICARSI

### Supplier Relationship Management platform (SRM)

DANIELI / SINCE 1914 PASSION TO INNOVATE AND PERFORM IN THE METALS INDUSTRY

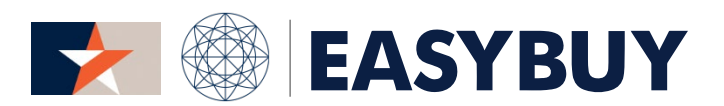

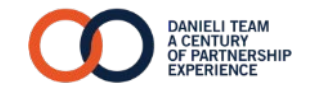

- 1. QUALIFICA DEI FORNITORI
- 2. PIANO DI MIGLIORAMENTO

EASYBUY | DANIELI

#### EASYBUY – GUIDA PER I FORNITORI COME QUALIFICARSI

#### 1. QUALIFICA DEI FORNITORI

> Completare il questionario sulla qualifica e sottoporlo ad approvazione

#### 2. PIANO DI MIGLIORAMENTO

### QUALIFICA DEI FORNITORI

INDEX

#### **QUALIFICA DEI FORNITORI**

#### > COMPLETARE IL QUESTIONARIO SULLA QUALIFICA E SOTTOPORLO AD APPROVAZIONE

#### FASE 1

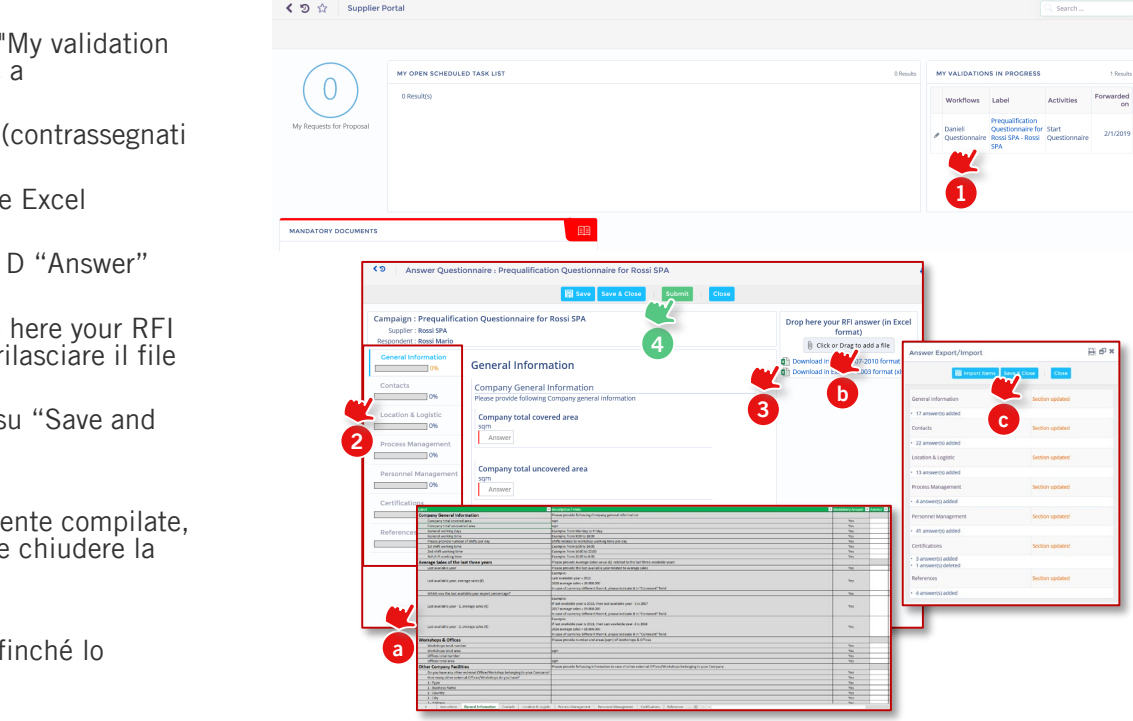

- Nella homepage dei Fornitori, nella sezione "My validation in progress", cliccare sul link corrispondente a "Qualification Questionnaire".
- 2 Completare almeno tutti i campi obbligatori (contrassegnati in rosso) in tutte le sezioni del questionario
- 3 In alternativa, scaricare il questionario su file Excel cliccando sull'icona "Excel"
  - a Compilare tutte le risposte alla Colonna D "Answer" per ogni foglio Excel del questionario
  - Una volta completato, nel campo "Drop here your RFI answer (in Excel format)", trascinare e rilasciare il file Excel debitamente compilato
  - Nella finestra di popup aperta cliccare su "Save and Close"
- Quando tutte le sezioni sono state correttamente compilate, cliccare sul pulsante "Submit", confermare e chiudere la pagina popup

Verrà inviata una notifica al Category Manager affinché lo revisioni.

4

EASYBUY | DANIELI

EASYBUY – GUIDA PER I FORNITORI COME QUALIFICARSI INDEX

5

- 1. QUALIFICA DEI FORNITORI
- 2. PIANO DI MIGLIORAMENTO
  - > Monitorare un Piano di Miglioramento

# PIANO DI MIGLIORAMENTO

#### **PIANO DI MIGLIORAMENTO**

#### > MONITORARE UN PIANO DI MIGLIORAMENTO

#### FASE 1

- Quando l'ispettore SQD (Supplier Quality Development) Danieli ha assegnato un'attività al Fornitore, questa viene visualizzata nella homepage dei Fornitori nel "My Open Scheduled Task List". Cliccare sull'icona della matita per aprire l'attività assegnata e visualizzarne i dettagli.
- 2 In alternativa, cliccare sul proprio Contact Name nella parte destra della testata, e selezionare "My Scheduled Tasks".

La finestra di popup del Task apparirà con le seguenti informazioni:

- > Label: *titolo attività*
- > Assigned to: responsabile attività
- > Initial: data di inizio e fine dell'attività
- 3 È possibile aggiungere ulteriori informazioni all'attività assegnata (*esempio: aggiungere un commento, allegare un documento, ecc.*); cliccare poi su "Save & Close".

| $( \cup )$                                                       |                                                     | I SCHEDULED TA               | SK LIST                                                     |                                                           |                                                       |                                       |                                              | 1 Res                                                                                                    |
|------------------------------------------------------------------|-----------------------------------------------------|------------------------------|-------------------------------------------------------------|-----------------------------------------------------------|-------------------------------------------------------|---------------------------------------|----------------------------------------------|----------------------------------------------------------------------------------------------------|
|                                                                  |                                                     | Source type                  | Task Description                                            | Manager                                                   | Initial Star                                          | t Date Initial Er                     | d Date Status                                | Label                                                                                                    |
| $\smile$                                                         | / =                                                 | Action                       |                                                             | test sqd admin                                            | 2/                                                    | 5/2019 2/                             | 22/2019 Scheduled (%                         | ) Test Task 1                                                                                                    |
| NULL SIV Constal Info                                            | ng Performance<br>eents<br>aatus : V Type :         | V From 3                     | ≞]¤]                                                        | Content : Object Types :                                  | Q Swith                                               | . fasst                               |                                              | tedzuk 1 tyretie tyretie |
| port Source Task<br>type Description                             | abel Manager Assign                                 | ned to Initial Start<br>Date | Initial End Revisited Start<br>Date Date                    | Updated end Actual S<br>date D                            | art Actual End Initial<br>also Date                   | Norkload Real updated load (<br>(md)  | nan- Progress Previous Lin<br>Jays) Task Typ | k Delay Order Status                                                                                                    |
| Action                                                           | est Task oest sigd oest/21<br>admin beo32           | 3 2/5/2019                   | 2/22/2019                                                   |                                                           |                                                       |                                       |                                              | Schedu<br>(R)                                                                                                    |
| dit task                                                         |                                                     |                              |                                                             |                                                           |                                                       |                                       |                                              | 86                                                                                                    |
| dit task                                                         |                                                     |                              | Save Save                                                   | & Close                                                   | ave & New Clos                                        | e                                     |                                              | 86                                                                                                    |
| dit task                                                         | 70                                                  |                              | Save Save                                                   | & Close   Si                                              | Ive & New Close                                       | е<br>5                                |                                              | 0 <b>6</b>                                                                                                    |
| dit task<br>Code : 1<br>Type : <i>1</i>                          | 70<br>Action                                        |                              | Eave Save                                                   | & Close   Si<br>Test Task 1<br>Scheduled                  | ove & New Clos                                        | e<br>Begin date                       | End date                                     | Duration                                                                                                    |
| dit task<br>Code : 1<br>Type : J<br>Manager : 1                  | '0<br>\ction<br>;QD ADMIN test                      |                              | E Save<br>Save<br>Label : T<br>Status :<br>Assigned to : T  | & Close   S<br>Test Task 1<br>Scheduled<br>TEST32 tedt213 | Ve & New Close                                        | 6<br>Begin date<br>2/5/2019           | End date                                     | Duration                                                                                                    |
| dit task<br>Code : 1<br>Type : /<br>Manager : 1<br>Description : | 10<br>Action<br>IQD ADMIN test<br>Revision of inter | nal processes                | E Save Save<br>2<br>Label :<br>Status :<br>Assigned to : 1  | & Cloce S<br>Test Task 1<br>Scheduled<br>TEST32 tedt213   | Ve & New Clos                                         | e<br>Begin date<br>2/5/2019           | End date                                     | Duration                                                                                                    |
| dit task<br>Code : 1<br>Type : /<br>Manager : 1<br>Description : | ΎΟ<br>Lction<br>iQD ADMIN test<br>Revision of inter | nal processes                | Save Save<br>2<br>Label :<br>Status :<br>Assigned to : 1    | & Cloce S                                                 | V & New Clos                                          | e<br>Begin date<br>2/5/2019           | End date                                     | Duration   17 days   days                                                                                                    |
| dit task<br>Code : T<br>Type : J<br>Description :                | '0<br>Lction<br>IQD ADMIN test<br>Revision of inter | nal processes                | Save<br>Save<br>2<br>Label : 1<br>Status :<br>Assigned to 1 | & Close S                                                 | Ve & New Clas<br>DATE:<br>Initial<br>Update<br>Actual | 9<br>Begin date<br>2/5/2019<br>d<br>d | End date                                     | Duration<br>17 days<br>days<br>days                                                                                                    |

6

# EASYBUY GUIDA PER I FORNITORI COME QUALIFICARSI

### Supplier Relationship Management platform (SRM)

DANIELI / SINCE 1914 PASSION TO INNOVATE AND PERFORM IN THE METALS INDUSTRY

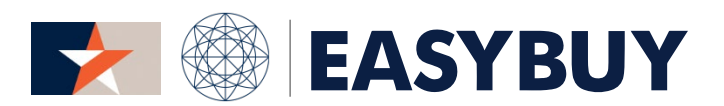

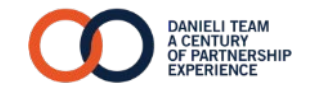